## 教师个人调、停课申请流程

一、首先进入学校官网,点击左下方全日制教务系统进入登录界面

|                                                                                                |                                           | 科字研究 招生就业                                                                          | 校园又化 合作父流<br>• 子院天于指聘工作人: | 后息公开<br>为的通知 03-13       |
|------------------------------------------------------------------------------------------------|-------------------------------------------|------------------------------------------------------------------------------------|---------------------------|--------------------------|
| 叫用 <b>P 生 最复 职 业 学 院</b><br>新职单招志愿 填 <b>报系统</b>                                                | • 《四川省拟新设涉医学专业设置条件评                       | 审标准制定》项目 05-09                                                                     | • 关于2019-2020学年           | 第二学期 03-11               |
| 《 <mark>两學 》 後</mark><br>第3號前常态化制度化                                                            | 招生<br>Recruit sty 就业<br>of ain employment | 专题网 《百年校》                                                                          | 专题网 全职教师                  |                          |
| 快速链接 上级部门 • 职能                                                                                 | 业室 ▼ 数学系部                                 | ▼ 附属医院                                                                             | ▼ 常用网站                    | •                        |
| 肥灰彩纹                                                                                           |                                           | 磁头又於 帕爾                                                                            | 語道                        |                          |
| • 全日制教务系统<br>• 成人教育教务系统                                                                        | SICHUAN VOCATIONAL COLLEGE OF HE          | SALTH AND REMABILITATION • 1                                                       | · <b>近</b> 后箱 • 院长信箱      | • 举报信箱                   |
|                                                                                                |                                           | - 18<br>19<br>19<br>19<br>19<br>19<br>19<br>19<br>19<br>19<br>19<br>19<br>19<br>19 | 书馆 •知识服务平台                | • 网络教学平台                 |
| ・招生录取 ・网上繳费 ・OA办公系统                                                                            |                                           | 2000                                                                               |                           | <ul> <li>財客至依</li> </ul> |
| <ul> <li>・招生录取</li> <li>・の上敏表</li> <li>・OAか公系统</li> <li>・心理评測</li> <li>・人事管理系<br/>统</li> </ul> | 官方微信 事业单位                                 | ■ <b>差·引移</b><br>官方微博                                                              | 1年之声网上共育团                 | * ×17575000              |

二、进入页面后,输入用户名密码登录系统(用户名是教工号,如果是第一次登录密码为 888888,修改过密码的则用修改好的密码登录)

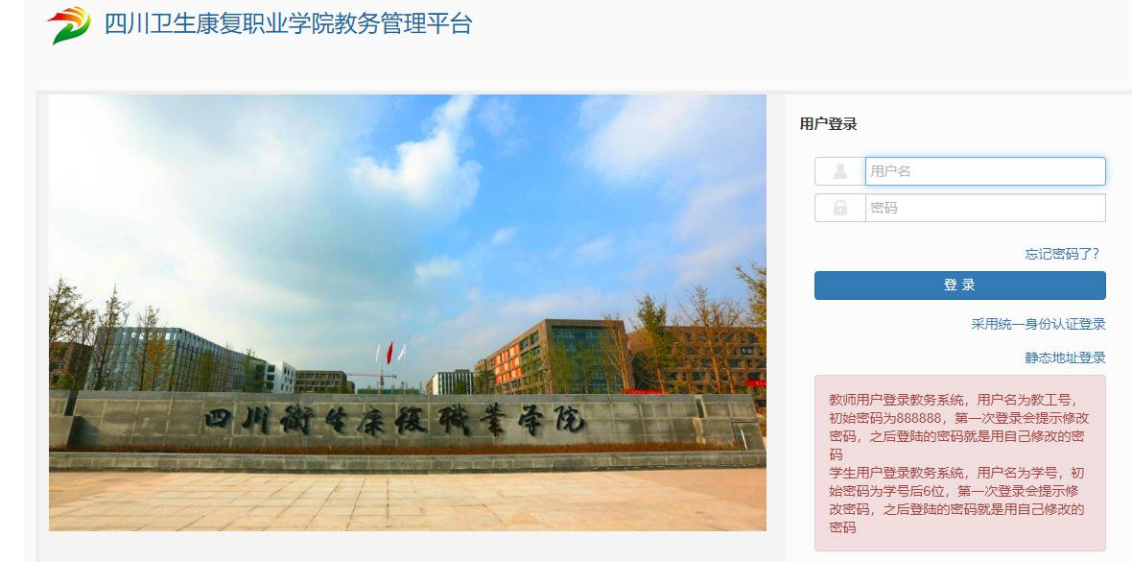

三、点击【申请】-【调停课申请】

| <b>7</b> 🔊           | 別卫生康               | 夏职业 | L<br>学院 | 政务管理平台                                                                                    |             |
|----------------------|--------------------|-----|---------|-------------------------------------------------------------------------------------------|-------------|
| 申请▼                  | 信息维护▼              | 成绩▼ | 信息查询    | ∃ -                                                                                       |             |
| 场地预约<br>场地预约<br>调停课申 | 」申请<br>「撤销申请<br>」请 |     | ¢       | 护理系                                                                                       | 通知<br>・【置页】 |
|                      |                    |     |         | <b>课表</b><br>1-16周(1-2节)-星期—-儿科护理-东部新城校区-三号楼-8502<br>1-16周(3-4节)-星期—-儿科护理-东部新城校区-三号楼-8503 |             |
|                      |                    |     |         |                                                                                           |             |
|                      |                    |     |         | 1-16周(1-2节)-星期二-儿科护理-东部新城校区-三号楼-B504<br>1-16周(3-4节)-星期二-儿科护理-东部新城校区-三号楼-B502              |             |
|                      |                    |     |         |                                                                                           |             |

## 四、选择一个教学班点击【申请】

调停课申请

|     | 1711        |           | 111.117 |        | and the second second sec |                       |                   | 5.0A              |
|-----|-------------|-----------|---------|--------|----------------------------------------------------------------------------------------------------|-----------------------|-------------------|-------------------|
| _   | 操作 ≎        | 学年        | 学期      | 校区     | 课程                                                                                                    | 教学班                   | 教学班组成             | _Ei+              |
| 1   | 申请          | 2020-2021 | 1       | 东部新城校区 | 儿科护理                                                                                                    | (2020-2021-1)-40007-2 | 2019级三年制普通专科护理9班  | 星期一第5-6节{1-16周    |
| 2   | 申请          | 2020-2021 | 1       | 东部新城校区 | 儿科护理                                                                                                    | (2020-2021-1)-40007-4 | 2019级三年制普通专科护理6班  | 星期一第1-2节{1-16周    |
| 3   | 申请          | 2020-2021 | 1       | 东部新城校区 | 儿科护理                                                                                                    | (2020-2021-1)-40007-3 | 2019级三年制普通专科护理7班  | 星期一第3-4节(1-16周    |
| 4   | 申请          | 2020-2021 | 1       | 东部新城校区 | 儿科护理                                                                                                    | (2020-2021-1)-40007-1 | 2019级三年制普通专科护理10班 | 星期一第7-8节{1-16周    |
| ų – |             |           |         |        |                                                                                                    |                       |                   | •                 |
|     |             |           |         |        | (1)                                                                                                    | 共1页 ② 创 10 ▼          |                   | 1-4 共4条           |
| 申请结 | 果列表         |           |         |        | (N) (S) [1]                                                                                                    | 共1页  ♪ U <u>10</u>    |                   | 1.4 共4条           |
| 申请结 | 果列表<br>申请结果 | 操作        |         | 流水号 I  | ● 5 1 1                                                                                                    | 共1页 》 <u>10</u> ▼     | 教学班               | 1-4 共4条<br>較学班组月↓ |

五、点击申请后,按如下步骤操作即可

| 调停课申请     |                                                           |                                    |                                                                                                    |      |
|-----------|-----------------------------------------------------------|------------------------------------|----------------------------------------------------------------------------------------------------|------|
|           | H(2020-2021-1)-40007-4<br>立选择调动类别<br>别洞果                  | 课程名<br>2 (下拉<br>· 交动信息             | 儿科护理<br>7选择变动信息<br>                                                                                                    | ,    |
| 【符提父:<br> | g 1 2 3 4 5 6 7 8 9 <mark>10</mark><br>清除                 | 现周次                                | 1 2 3 4 5 6 7 8 9 10 清除                                                                                                    | 1    |
| 原星        | 11 12 13 14 15 16 17 18 19 20<br>1 2 3 4 5 6 7 清除<br>3 根据 | 实际情况选择原、现周次节次,若<br>现 <sup>星期</sup> | 11 12 13 14 15 16 17 18 19 20<br>記令课等则不用选择现周次                                                                                                    |      |
| 原节》       | R 上午 下午 晚上<br>1 2 3 4 5 6 7 8 9 10 11 12 清除               | 现节次                                | 上午         下午         晚上           1         2         3         4         5         6         7         8         9         10         11         12 |      |
| 上课教》      | þ                                                         | *代课教师                              |                                                                                                    | > 清3 |
|           |                                                           | *替换教室                              | 三号楼 B502                                                                                                    | > 清3 |
| *已与学生沟通   |                                                           | ♂ 若有或<br>送别和填写调动原因                 | 变动,选择代课教师和替换教室                                                                                                    |      |
| *原因类      | 因私调课                                                      | ▼ *调动原因                            | 时间不合适                                                                                                    |      |
| 备注说       | A                                                         | 附件上传                               | 🔓 选择文件 💦                                                                                                    | BEST |

六、点击查看、流程跟踪等可以看到详细信息

|      | 挒表        |           |    |                      |        |            |                |         |                   |                       |
|------|-----------|-----------|----|----------------------|--------|------------|----------------|---------|-------------------|-----------------------|
|      | 操作 🛟      | 学年        | 学期 | 校区                   | 课程     |            |                | 教学班     | 教学班组成             | 上课时间                  |
| 1    | 申请        | 2020-2021 | 1  | 东部新城校区               | 儿科护理   |            | (2020-2021-1)- | 40007-2 | 2019级三年制普通专科护理9班  | 星期一第5-6节{1-16周};星期二第1 |
| 2    | 申请        | 2020-2021 | 1  | 东部 <mark>新城校区</mark> | 儿科护理   |            | (2020-2021-1)- | 40007-4 | 2019级三年制普通专科护理6班  | 星期一第1-2节{1-16周};星期二第3 |
| 3    | 申请        | 2020-2021 | 1  | 东部新城校区               | 儿科护理   |            | (2020-2021-1)- | 40007-3 | 2019级三年制普通专科护理7班  | 星期一第3-4节{1-16周};星期二第5 |
| 4    | 申请        | 2020-2021 | 1  | 东部 <mark>新城校区</mark> | 儿科护理   |            | (2020-2021-1)- | 40007-1 | 2019级三年制普通专科护理10班 | 星期一第7-8节{1-16周};星期二第7 |
| ±;±4 | 1年7月1日    |           |    |                      |        | K () [     | 1 共1页 📎        | M 10 V  |                   | 1-4 共4条               |
|      | 4267/3420 |           |    | 本业中                  | 由法时间 🔨 | 调课类型       | 校区             | 课程      | 教学研               | <b>教</b> 学研组成         |
| 中明約  | 申请结果      | 操作        |    | 11.15                | 平明的时 🗸 | 10 MARCALE | LO Lini        | WINTala | ars a rrm         | art of Proceedings    |

温馨提示:每学期开学第一周包括新生开课第一周,不得调(停)课。